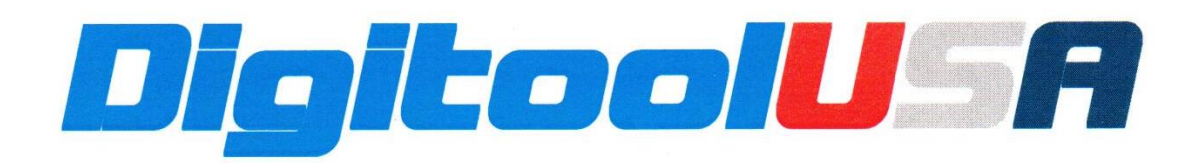

## **Software Update Instructions:**

- 1. Download the DBI3FUT zip file, and open it.
- 2. You will find a file DBI3FUT.msi. This is a Windows installer program. Install on your computer using Windows 10
- 3. Two shortcuts will be present on your screen. Delete the one that ISN'T the Version 1.1 update (it's actually 1.2, but don't worry about that).
- 4. Then, connect your DBI3 to your computer using the charging cord supplied with your unit.
- 5. Wait three minutes.
- Go to: Device Manager → Ports → COM 1/2/3/4 (whichever one comes up) → Port Settings → Advanced → Latency Timer → Set Latency Timer to 1. Click OK to get out of the Device Manager.
- 7. Leaving the DBI3 connected, run the DBI3FUT program.
- 8. This should upgrade the program to Version 1.2. The program screen will tell you when complete, and whether or not it was successful.